# Account Ledger Reconciliation Training

### Business Services Budget Department

Erin Power Director V, Business Services 352-6729 Ext. 82401 Laura Perez Business Services Specialist Ext. 82104 Budget Development General Fund Budget Monitoring Galaxy Purchasing – Approvals Account Codes Position Control

#### Budget Technician II 352-6729

Ext. 82402 Joyce Marsteller Ext. 82403 Nona Nusser Ext. 82404 Susan Kelly Ext. 82405 Kristen Urbaniak Ext. 82406 Nancy Mejia-Rodriguez For Schools and Departments:

Position Control Budget and Expenditure Salary and Benefits 57XX Transfers

### Account Ledger Reconciliation Advantages

- Consistency of practice allows the Business Office to assist all sites more easily and allows staff to move from site to site using the same process
- Step-by-step procedures encourage regular review and timely correction of errors
- The online ledger and Excel spreadsheet format can be maintained centrally and is available to all sites

### Reconciliation Recommendations

- Organize your files by account number as they appear in Galaxy or another consistent method
- Our recommendation is to maintain original documents in a notebook or file sorted by account number and date, then move them to another file as they are reconciled
  - Original Documents:
    - Deposits, requisitions, time cards, transfer forms, work orders, etc.

### Reconciliation Recommendations

- It is recommended that you reconcile at least once a month by calendaring specific times
- Each time you reconcile be sure that you enter the last reconciliation end date as the begin date to ensure that you have all possible data.
- The program will default the end date or you can choose another date
- The report can be run at any time but keep in mind that payroll processing dates may effect the accuracy of the report for salaries and fixed charges

### Ledger Reconciliation

#### Think of your checkbook

- You deposit money (Revenues Object 8XXX) into your account and record it in your check register (Galaxy Financial System) as a Beginning Balance (The amount deposited as Revenue equals the amount Budgeted for expenditures)
- You sit down with your bills and begin to write checks (Timecards, Requisitions, Expense Claims, etc.)
- As each check is written, you record it into the register and deduct it from the balance (Budgeted Beginning Balance minus Expenses in Object Codes 1000-7999)
- Budgeting your money means that you do not write checks for more than your balance. If you
  do, you are deficit spending and must ask for assistance from other funding sources (An
  Augmentation or Donation)
- The funds left after paying your bills (Uncommitted/ Unrealized in Galaxy) can either be saved for future use (Reserve or Carryover-Object Code 4399) or withdrawn (Shifted to a particular Expense Account) and spent immediately (from which you write another check)
- You have a separate checkbook for each Program (Resource) that you have at your site and each budget will be built and maintained in the same manner

### **Reconciliation – Similar to Balancing Your Checkbook**

- Each month you review your accounts to see what checks have cleared or are still outstanding (Transactions posted or still unaccounted for in Galaxy) and add in any new deposits (Revenues are added to the expense budget by the Business Services about a month after deposit)
- You compare your statement (Ledger Reconciliation report) to your check register (Galaxy Financial System)
- You mark cleared items and do research on any un-cleared items or unidentified charges
- You make corrections and adjustments
- In this manner, you determine your current unexpended balance so that you will know if you can pay the next bill that comes in

### Open the NIS Website

 Open Internet Explorer and log onto the TS website: Click on Applications, then on Ledger Reconciliation
 <u>http://ts.rusd.edu/Apps/Ledger</u>
 <u>%20Reconciliation/</u>

# **Detailed Reconciliation Steps**

| File Edit V                                                                                                    | View Favorites | //ts.rusd.edu/App<br>Tools Help<br>▼ Page ▼ Safet | • Tools • 🕐  | Technolog | yy Services [ 🔁 | Search Page | Search | Page 🕻   | 5 Technology Serv | rices 🔁 Teo     | chnology Servi X 📩 🏠 🔅 |  |
|----------------------------------------------------------------------------------------------------|----------------|---------------------------------------------------|--------------|-----------|-----------------|-------------|--------|----------|-------------------|-----------------|------------------------|--|
| Department of<br>Technology<br>Services       Accounting Ledger Reconciliation         Home Applications       Communications         Department of<br>Technology<br>Services       Departments         Department of<br>Technology<br>Services       Departments         Department o |                |                                                   |              |           |                 |             |        |          |                   |                 |                        |  |
|                                                                                                    | Enter an       | Account Nun                                       | nber / Range |           |                 |             |        |          |                   |                 |                        |  |
| Fiscal<br>Year                                                                                                    | Fund           | School                                            | Resource     | Proj Year | Goal            | Function    | Object | Starting | Ending            | Expense         |                        |  |
| 2016                                                                                                    | <b>-</b> %%    | 102                                               | 0001         | %         | %%%%            | %%%%        | %%%%   | 7/1/2015 | 11/1/2015         | <b>▼</b> < 8000 | Get Spreadsheet        |  |
|                                                                                                    |                |                                                   |              |           |                 |             |        |          |                   |                 |                        |  |
|                                                                                                    |                |                                                   |              |           |                 |             |        |          |                   |                 |                        |  |
|                                                                                                    |                |                                                   |              |           |                 |             |        |          |                   |                 |                        |  |
|                                                                                                    |                |                                                   |              |           |                 |             |        |          |                   |                 |                        |  |
| <                                                                                                    |                |                                                   |              |           |                 | m           |        |          |                   |                 |                        |  |

- Enter information to create the spreadsheet
- Enter the account string you want to reconcile
  - When entering the account string:
     Use the % sign as a wildcard to get all account parts
    - Example: %%-XXX-XXX-%-%%%%-%%%%-%%%%%
  - (X = your Site number and the Resource you want to reconcile)

- Enter the appropriate date range
  - Use July 1 of the current fiscal year as a starting date if this is the first reconciliation this year
  - Otherwise, use the last known reconciliation date as the beginning date of the new reconciliation period
  - Always use yesterday's date as the end date

- Click the box for < 8000</p>
- Click on the Get Spreadsheet button
  - This will take a few seconds to generate the Excel spreadsheet
- Save the spreadsheet in a Monthly Reconciliation folder on the C: drive – (You need to create a folder)
  - Be sure the file name includes the "as of" date
- Be sure to SAVE periodically as changes are made to the spreadsheet

|       |                             | · D. 🖨 🖪              | \   <del>-</del>                       | xx-102-0               | 001-x-xxxx-xxxx-xxx               | xx.xls [Compatib  | ility Mode] - Mid | crosoft Excel       |              |                       |            |             |
|-------|-----------------------------|-----------------------|----------------------------------------|------------------------|-----------------------------------|-------------------|-------------------|---------------------|--------------|-----------------------|------------|-------------|
| Fi    | le Hor                      | ne Insert             | Page Lavout Formulas Di                | ata Review             | View Acrobat                      |                   |                   |                     |              |                       | ۵ (2       |             |
|       |                             |                       |                                        |                        |                                   |                   |                   |                     |              |                       | Σ - Δ - 4  | -           |
|       |                             | Times New Rom         |                                        |                        | Wrap Text                         | General           | *                 |                     |              |                       | J ŽÍ Ú     | 10          |
| Past  | te 🛷                        | B <i>I</i> <u>U</u> ∗ | 🖂 •   🧆 • 🚣 • 🔳 🗄                      |                        | Merge & Center 🝷                  | \$ - % ,          | .00 .00 CC        | onditional Format a | s Cell Inse  | ert Delete Format     | Sort & Fin | d&<br>ect : |
| Clipb | oard 🖫                      | F                     | ont 🕞                                  | Alignment              | 5                                 | i Numbe           | r G               | Styles              | styles       | Cells                 | Editing    |             |
|       | D1                          | ▼ (=                  | $f_{x}$                                |                        |                                   |                   |                   |                     |              |                       |            | ~           |
|       | А                           | В                     | С                                      | D                      | E                                 | F                 | G                 | Н                   | I            |                       | J          |             |
| 1     | Account Num                 | iber Selection xx-    | -102-0001-x-xxxx-xxxx-xxxx.xls         |                        |                                   |                   |                   |                     |              |                       |            | =           |
| 2     | Visable Rang<br>Transaction | ge 7/1/2015 to 11     | /1/2015 Use unhide to reveal prior tra | Revised                | Revenue /                         |                   |                   |                     |              |                       |            |             |
| 4     | Date                        | Trans ID              | Account                                | Budget                 | Expenditures                      | Abatements        | Encumbrances      | Balance             | Doc Number   | Transaction Reference | ce         |             |
| 5     | 07/01/2015                  | 5 BS0000001           | 03-102-0001-0-0000-3140-2230           | 500.00                 |                                   |                   |                   | 500.00              |              | Revised Budget        |            |             |
| 6     | Account                     | Total                 | 03-102-0001-0-0000-3140-2230           | \$500.00               | \$0.00                            | \$0.00            | \$0.0             | 0 \$500.00          |              |                       |            |             |
| 8     | Undistributed               | Health Services       | Subs Class Support Sal                 |                        |                                   |                   |                   |                     |              |                       |            |             |
| 9     |                             |                       |                                        |                        |                                   |                   |                   |                     |              |                       |            |             |
| 10    | 07/01/2015                  | 5 BS0000001           | 03-102-0001-0-0000-3140-3212           | 59.00                  |                                   |                   |                   | 59.00               |              | Revised Budget        |            |             |
| 12    | Account                     | Total                 | 03-102-0001-0-0000-3140-3212           | X Save As              | do Theo Teggore Tel.              |                   |                   |                     |              |                       |            |             |
| 13    | Undistributed               | 1 Health Services     | Pers Contributions, Classified Posit   |                        | Documents • M                     | y Documents 🕨     | MONTHLY RECO      | NCILIATION          | <b>- €</b> † | Search MONTHLY R      | EC 🔎       |             |
| 14    | 07/01/2015                  | 5 BS0000001           | 03-102-0001-0-0000-3140-3312           |                        | New folder                        |                   |                   |                     |              | 8== •                 | 0          |             |
| 16    |                             |                       |                                        | Cigunize<br>Becent Dis |                                   |                   |                   |                     |              |                       |            |             |
| 17    | Account                     | Total                 | 03-102-0001-0-0000-3140-3312           | So Necent Pie          | Docu                              | ments libra       | iry               |                     |              | Arrange by: Folde     | r •        |             |
| 19    | ondistributed               | I Health Services     | Casu, Classified I Usidons             | 闫 Libraries            | MONTH                             |                   | ION               |                     |              |                       |            |             |
| 20    | 07/01/2015                  | 5 BS0000001           | 03-102-0001-0-0000-3140-3322           | Document               | tsName                            |                   |                   |                     |              | Date                  | modified   |             |
| 21    | Account                     | Total                 | 03-102-0001-0-0000-3140-3322           | 🜛 Music                | Music No items match your search. |                   |                   |                     |              |                       |            |             |
| 23    | Undistributed               | Health Services       | Medicare, Classified Positions         | Pictures               |                                   |                   |                   |                     |              |                       |            |             |
| 24    |                             |                       |                                        | Skiller Stress         |                                   |                   |                   |                     |              |                       |            |             |
| 25    | 07/01/2015                  | 5 BS0000001           | 03-102-0001-0-0000-3140-3602           | Computer               | -                                 |                   | 111               |                     |              |                       | •          |             |
| 27    | Account                     | Total                 | 03-102-0001-0-0000-3140-3602           | File na                | ame: xx-102-0001                  | -x-xxxx-xxxx-xxxx | c.xls             |                     |              |                       | •          |             |
| 28    | Undistributed               | 1 Health Services     | Workers' Compensation Insurance,       | Save as t              | ype: Excel 97-200                 | 3 Workbook (*.xl  | 5)                |                     |              |                       | <b>•</b>   |             |
| 30    | 07/01/2015                  | 5 BS0000001           | 03-102-0001-0-0000-3140-3702           | Auth                   | nors: Chuck Lusin                 |                   | Tags:             | Add a tag           |              |                       |            |             |
| 31    | 0//01/2015                  |                       | 05-102-0001-0-0000-5140-5702           | 7100                   |                                   |                   | - ago             | , ad a dg           |              |                       |            | •           |
|       | ► ► De                      | tail / Summa          | ary / 💭 /                              |                        | Save 3                            | Thumbnail         |                   |                     |              |                       |            |             |
| Read  | dy                          |                       |                                        |                        |                                   |                   |                   |                     |              |                       |            | + ";        |
|       |                             |                       |                                        | Hide Folders           |                                   |                   |                   |                     | Iools 🔻      | Save Can              | cel        |             |
|       |                             |                       | L                                      |                        |                                   |                   |                   |                     |              |                       |            |             |
|       | Upda                        | ated 3/10             | /17                                    | Eri                    | n Power/Tr                        | raining/Ga        | laxy Fina         | ncial               |              |                       |            | 37          |

# **Reconciliation Steps -Troubleshooting**

- If you have any trouble creating, printing or saving the document contact TS. Since each computer has different internet settings, some may have trouble printing or saving the document. This is usually associated with Pop-up Blockers and they can assist you with the needed changes.
- If you continue to have problems, submit a TS work order. Submit it online and they will get back to you with assistance.

- Print out the spreadsheet for review
- Compare each column of data to your documentation and check off each item as it matches
  - Use the Document Number column to help reference specific transactions
  - Use the Transaction Reference as further help in identifying specific transactions. If an item is posted in Galaxy and is the appropriate amount, check it off on the report

|          | <u>,</u> ⊮) + (°                                                       | · b # 5               | .   -                                       | xx-102-0   | 001-x-xxxx-xxxx-xxx | xx.xls [Compatibi | lity Mode] - Mid         | crosoft Excel                             |                            |                                       | X        |
|----------|------------------------------------------------------------------------|-----------------------|---------------------------------------------|------------|---------------------|-------------------|--------------------------|-------------------------------------------|----------------------------|---------------------------------------|----------|
| Fi       | le Hor                                                                 | ne Insert             | Page Layout Formulas Dat                    | ta Review  | View Acrobat        |                   |                          |                                           |                            | ≏ <b>()</b> ≏                         | ₽ X      |
| Ê        |                                                                        | imes New Ron          | na • 8 • A • • = =                          | • »·       | Wrap Text           | General           | -                        |                                           |                            |                                       |          |
| Pas<br>* | te 🛷                                                                   | B <i>I</i> <u>U</u> → | 🔄 •   🕭 • 🛕 • 🔳 🚍 🚍                         |            | Merge & Center 🝷    | \$ - % ,          | .00 .00 Co<br>.00 →.0 Fo | onditional Format a<br>rmatting * Table * | s Cell Inser<br>Styles • • | t Delete Format                       |          |
| Clipt    | oard 🗔                                                                 | F                     | Font 🕞                                      | Alignment  | 5                   | Number            | r G                      | Styles                                    |                            | Cells Editing                         |          |
|          | D1                                                                     | - (                   | $f_x$                                       |            |                     |                   |                          |                                           |                            |                                       | ~        |
|          | А                                                                      | В                     | С                                           | D          | E                   | F                 | G                        | Н                                         | I                          | J                                     |          |
| 1        | Account Nun                                                            | ber Selection x       | x-102-0001-x-xxxx-xxxx-xxxx.xls             |            |                     |                   |                          |                                           |                            |                                       |          |
| 2        | 2 Visable Range 7/1/2015 to 11/1/2015 Use unhide to reveal prior trans |                       | sactions                                    |            |                     |                   |                          |                                           |                            |                                       |          |
| 3        | 3 Transaction                                                          |                       | Revised                                     | Revenue /  |                     |                   |                          |                                           |                            |                                       |          |
| 4        | Date                                                                   | Trans ID              | Account                                     | Budget     | Expenditures        | Abatements        | Encumbrances             | Balance                                   | Doc Number                 | Transaction Reference                 |          |
| 929      | Account                                                                | Total                 | 03-102-0001-0-1110-2700-5200                | \$1,000,00 | \$0.00              | \$0.00            | \$0.0                    | 0 \$1.000.00                              |                            |                                       |          |
| 931      | Regular Educ                                                           | a School Admini       | ist Travel And Conferences                  | 01,000,000 | 0000                | 0000              |                          | 01,000,000                                |                            |                                       |          |
| 932      | 0                                                                      |                       |                                             |            |                     |                   |                          |                                           |                            |                                       |          |
| 933      | 07/01/2015                                                             | 5 BS0000001           | 03-102-0001-0-1110-2700-5220                | 100.00     |                     |                   |                          | 100.00                                    |                            | Revised Budget                        |          |
| 934      |                                                                        |                       |                                             |            |                     |                   |                          |                                           |                            |                                       |          |
| 935      | Account                                                                | Total                 | 03-102-0001-0-1110-2700-5220                | \$100.00   | \$0.00              | \$0.00            | \$0.00                   | 0 \$100.00                                |                            |                                       |          |
| 936      | Regular Educ                                                           | a School Admini       | ist Out Of County Travel                    |            |                     |                   |                          |                                           |                            |                                       |          |
| 937      |                                                                        |                       |                                             |            |                     |                   |                          |                                           |                            |                                       |          |
| 938      | 07/01/2015                                                             | 5 BS00000001          | 03-102-0001-0-1110-2700-5725                | 2,000.00   |                     |                   |                          | 2,000.00                                  | 000.47                     | Revised Budget                        |          |
| 939      | 09/01/2013                                                             | FT00000562            | 03-102-0001-0-1110-2700-5725                |            | 61.60               |                   |                          | 1,938.40                                  | 30247                      | Publication/Storeroom                 |          |
| 0/1      | 10/02/2013                                                             | F100001428            | 03-102-0001-0-1110-2700-5725                |            | 88.32               |                   |                          | 1,849.88                                  | 30803                      | Publication/Storeroom                 |          |
| 941      | 10/02/201.                                                             | F100001428            | 05-102-0001-0-1110-2700-5725                |            | 105.00              |                   |                          | 1,/44.28                                  | 50099                      | rubication storeroom                  |          |
| 943      | Account                                                                | Total                 | 03-102-0001-0-1110-2700-5725                | \$2,000.00 | \$255.72            | \$0.00            | \$0.0                    | 0 \$1,744.28                              |                            |                                       |          |
| 944      | Regular Educ                                                           | a School Admini       | ist Repro Dc/Interprogram                   |            |                     |                   |                          |                                           |                            |                                       |          |
| 945      |                                                                        |                       |                                             |            |                     |                   |                          |                                           |                            |                                       |          |
| 946      | 07/01/2015                                                             | 5 BS0000001           | 03-102-0001-0-1110-2700-5731                | 100.00     |                     |                   |                          | 100.00                                    |                            | Revised Budget                        |          |
| 947      | 08/05/2015                                                             | 5 FT00000337          | 03-102-0001-0-1110-2700-5731                |            | 24.02               |                   |                          | 75.98                                     |                            | Postage Billing 7/1/2015 To 7/31/2015 |          |
| 948      | 09/02/2015                                                             | 5 FT00000605          | 03-102-0001-0-1110-2700-5731                |            | 259.52              |                   |                          | (183.54)                                  |                            | Postage Billing 8/1/15 - 8/31/15      |          |
| 949      | 10/07/2015                                                             | 5 FT00001523          | 03-102-0001-0-1110-2700-5731                |            | 13.99               |                   |                          | (197.53)                                  |                            | Postage Billing 9/1/15 To 9/30/15     |          |
| 950      | Account                                                                | Total                 | 03 102 0001 0 1110 2700 5721                | \$100.00   | \$207 52            | \$0.00            | \$0.0V                   | 0 (\$107.52)                              |                            |                                       |          |
| 952      | Regular Educ                                                           | a School Admini       | ist Postage Dc/Interprogram                 | \$100.00   | 9497.33             | \$0.00            | 30.00                    | u (\$197.53)                              |                            |                                       |          |
| 953      |                                                                        | - Serie of Autilli    |                                             |            |                     |                   |                          |                                           |                            |                                       |          |
| 954      | 07/01/2015                                                             | 5 BS0000001           | 03-102-0001-0-1110-2700-5780                | 100.00     |                     |                   |                          | 100.00                                    |                            | Revised Budget                        |          |
| 955      |                                                                        |                       |                                             |            |                     |                   |                          |                                           |                            |                                       |          |
| 956      | Account                                                                | Total                 | 03-102-0001-0-1110-2700-5780                | \$100.00   | \$0.00              | \$0.00            | \$0.0                    | 0 \$100.00                                |                            |                                       |          |
| 957      | Regular Educ                                                           | a School Admini       | ist Nutrition Services - Transfer Of Direct | Costs      |                     |                   |                          |                                           |                            |                                       |          |
| 958      |                                                                        |                       |                                             |            |                     |                   |                          |                                           |                            |                                       | -        |
|          | ► ► De                                                                 | tail / Summ           | nary 🕂                                      |            |                     |                   | ·                        | •                                         |                            |                                       |          |
| Read     | ły                                                                     |                       |                                             |            |                     |                   |                          |                                           |                            |                                       | -(+) _;; |

Updated 3/10/17

- Look at:
- The Revised Budget column
  - Does the account have a budget?
    - If not, check the expense and build budget if appropriate
  - Is it sufficient for the expenses charged?
    - If not, do a budget transfer to cover this and future expense
- The Balance column
  - If it is negative, you have overspent your budget. This may be due to a bad expense; or, a Type 1 budget transfer may need to be done to cover a legitimate expense

#### Abatements

- Does each abatement match the amounts you sent in for deposit?
- Note any differences and research as needed
- Abatements are typically posted to your accounts one month after the deposit is sent into the Business Office, after it is approved by The Board.

- Expenditures
  - Compare each expense to your known detail
    - Do you have a requisition, work order, or timecard that matches the expense?
  - Does the amount match your expected cost?
  - If not, make a notation of the difference
    - If Galaxy is correct, note the actual amount on your original documentation. If Galaxy is wrong, contact the appropriate site or department for a correction. Record a reconciling item on the spreadsheet

Updated 3/10/17

#### Expenditures include:

- Requisitions and Purchase Orders to outside vendors
- Office Max/Waxie—estimate only due to back orders, etc.
- Expense transfers from other departments (postage, etc)
- Expense claims yet to be paid
- Field trip charges (Object 5711)
- Fingerprint charges (Object 5831)
- Fuel and vehicle charges (Object 5720 and 5760)
- M & O work orders (Objects 5715 and 5755)
- Publications work orders (Objects 5725 and 5765)
- Telephone and cell phone charges (Objects 5920 and 5929)
- Timecards yet to be paid (Objects 1XXX and 2XXX)
- Transfers pending from or to other accounts
- Utility charges (Objects 55XX)

#### Revenues

Remember that all income (deposits) must go through the Board approval process and though they are deposited in Object 8699 they are credited back to your accounts as budgeted dollars to be spent from accounts such as Object 4300 about a month after submission

- ASB reimbursements
- Lost textbook and library book fees collected
- PTA donations
- Other donations or fundraisers
- Vendor commissions pending distribution
- Other revenues

#### Encumbrances

- The Encumbrance column shows current encumbrances which have not become expenses, but which do reduce your account balance
- The Balance column is a running total
  - Only the Account Total row in bold should be of concern to you
  - Make sure it is a positive number.
    - If it is a negative number, determine why and make any necessary changes to maintain a positive balance

- As you review each transaction, make notes on your original documentation (i.e.: requisitions, transfers, timecard copies, work orders, etc.)
- If there are differences in amounts between your documentation and the Galaxy system; confirm the appropriate amount and note the difference on the spreadsheet
- Research each un-reconciled transaction using the Galaxy system and original documentation, hold them until they are reconciled
- Contact sites and departments for more detail or corrections as needed, and recheck the account the following month to ensure that the item is reconciled

- Once each item is reconciled, mark the original document "Reconciled," then file it away in a separate folder for auditor use
- Update the spreadsheet with all manual adjustments from your hard copy notations
  - Be sure to enter the entire account number (with dashes) and the dollar amount for each separate reconciling item
  - Use the Comments area to give a description of each item
- Go to the Summary Tab
  - Right click on "Sum of Amt" and go to Refresh Data.
  - The summary will show all of your adjusted balances per major Function and Object Code series

### **Manual Adjusting Entries**

|            | u) • (* • <u>1</u> 2                                                 | , 🛱 🕵   =       | xx-10                                  | 2-0001-x-xxxx-xxxx-xxxx | x.xls [Compatibility N | lode] - Microsoft Exc | cel                                |                    |                            | . 🗆 🗙              |
|------------|----------------------------------------------------------------------|-----------------|----------------------------------------|-------------------------|------------------------|-----------------------|------------------------------------|--------------------|----------------------------|--------------------|
| File       | Home                                                                 | Insert Page     | Layout Formulas Data Review            | View Acrobat            |                        |                       |                                    |                    | ۵                          | () – e X           |
| Ê          | K<br>Times f                                                         | New Roma - 8    | · A · A = = = >> ·                     | 🚔 Wrap Text             | Number                 | ·                     |                                    |                    | Σ                          | æ                  |
| Paste<br>* | ✓ B /                                                                | <u>u</u> -      | <u>◇</u> · <u>A</u> · ≡ ≡ <b>≡</b> ∉ ∉ | 💀 Merge & Center 👻      | \$ - % , 5             | S S Conditional       | Format as Cell<br>Table * Styles * | Insert Delete Forr | nat ② ▼ Sort &<br>Filter ▼ | Find &<br>Select * |
| Clipboa    | rd 🖫                                                                 | Font            | La Alignmer                            | nt 🗔                    | Number                 | 5                     | Styles                             | Cells              | Editing                    | 1                  |
|            | F1059                                                                | • (=            | f <sub>æ</sub>                         |                         |                        |                       |                                    |                    |                            | ~                  |
|            | А                                                                    | В               | С                                      | D                       | E                      | F                     | G                                  | Н                  | I                          | <b>^</b>           |
| 1          | Account Num                                                          | ber Selection x | x-102-0001-x-xxxx-xxxx-xxxx.xls        |                         |                        |                       |                                    |                    |                            |                    |
| 2          | Visable Range 7/1/2015 to 11/1/2015 Use unhide to reveal prior trans |                 |                                        | ansactions              |                        |                       |                                    |                    |                            |                    |
| 3          | Transaction                                                          |                 |                                        | Revised                 | Revenue /              |                       |                                    |                    |                            |                    |
| 4          | Date                                                                 | Trans ID        | Account                                | Budget                  | Expenditures           | Abatements            | Encumbrances                       | Balance            | Doc Number                 | Transactio         |
| 1045       | Grand                                                                | Total           |                                        | \$191 555 76            | \$40 690 07            | \$0.00                | \$15 459 85                        | \$135 405 84       |                            |                    |
| 1047       | oranu                                                                | Iotai           |                                        | 0171,555.70             | \$40,000.07            | \$0.00                | 013,457.05                         | 0100,400.04        |                            |                    |
| 1048       |                                                                      |                 |                                        |                         |                        |                       |                                    |                    |                            |                    |
| 1049       |                                                                      |                 |                                        |                         |                        |                       |                                    |                    |                            |                    |
| 1050       |                                                                      |                 |                                        | Revised                 | Revenue /              |                       |                                    |                    |                            |                    |
| 1051       | Comments                                                             |                 | Enter Account Number                   | Budget                  | Expenditures           | Abatements            | Encumbrances                       | Balance            |                            |                    |
| 1052       |                                                                      |                 |                                        |                         |                        |                       |                                    | 0.00               |                            |                    |
| 1053       | Team Leaders                                                         |                 | 03-102-0001-0-1110-1000-1140           |                         | 13,500.00              |                       |                                    | (13,500.00)        |                            |                    |
| 1054       | Morning Duty                                                         |                 | 03-102-0001-0-1110-1000-2905           |                         | 650.00                 |                       |                                    | (14,150.00)        |                            |                    |
| 1055       | Custodial Sub                                                        | ~ .             | 03-102-0001-0-0000-8100-2230           |                         | 225.00                 |                       |                                    | (14,375.00)        |                            |                    |
| 1050       | R-12345 Tech                                                         | Supply          | 03-102-0001-0-1110-2/00-4310           |                         | 425.50                 |                       |                                    | (14,800.50)        |                            |                    |
| 1057       | Librory finos                                                        | 0 12345         | 03-102-0001-0-1110-1000-5725           |                         | 1,330.75               | 12.26                 |                                    | (16,157.25)        |                            |                    |
| 1059       | LIUTALY HILES                                                        |                 | 03-102-0001-0-1110-2420-4210           |                         |                        | 12.50                 | 1                                  | (16,144,89)        |                            |                    |
| 1060       |                                                                      |                 |                                        |                         |                        |                       | 4                                  | (16,144,89)        |                            |                    |
| 1061       |                                                                      |                 |                                        |                         |                        |                       |                                    | (16,144.89)        |                            |                    |
| 1062       |                                                                      |                 |                                        |                         |                        |                       |                                    | (16,144.89)        |                            |                    |
| 1063       |                                                                      |                 |                                        |                         |                        |                       |                                    | (16,144.89)        |                            |                    |
| 1064       |                                                                      |                 |                                        |                         |                        |                       |                                    | (16,144.89)        |                            |                    |
| 1065       |                                                                      | /               |                                        |                         |                        |                       |                                    | (16,144.89)        |                            | -                  |
|            | ▶ Detail ∠                                                           | Summary 🥂       | 2/                                     |                         |                        |                       |                                    |                    |                            |                    |
| Ready      |                                                                      |                 |                                        |                         |                        |                       |                                    |                    | 120% -                     | · •                |

Updated 3/10/17

# **Summary Tab**

#### The Summary Tab is currently inoperable

| A         B         C         D         E         F         G         H         I         J         K         L         M           Lickin Major Object Dy Resource Summary<br>ht click and hit Refresh Data, if the Manual Adjustment Area was changed         G         H         I         J         K         L         M           Sum of Amt<br>Function-Object         0001         (blank)         Grand Total<br>\$100         Storend Total<br>\$15,417.00         Storend Total<br>\$15,417.00         Vise this area for Comments to the Principal/Manager.<br>Ask questions and clarify Manual Adjusting entries.         Ask questions and clarify Manual Adjusting entries.           1000-1XXX         \$3,950.00         \$3,350.00         \$3,350.00         \$43,408.04         \$43,408.04         \$43,408.04         \$43,408.04         \$43,408.04         \$43,408.04         \$43,408.04         \$43,408.04         \$43,408.04         \$43,408.04         \$43,408.04         \$43,408.04         \$43,408.04         \$43,408.04         \$43,408.04         \$43,408.04         \$43,408.04         \$43,408.04         \$43,408.04         \$43,408.04         \$43,408.04         \$43,408.04         \$43,408.04         \$43,408.04         \$45,50.00         \$15,00.05         \$15,00.05         \$15,00.05         \$15,00.05         \$15,00.05         \$15,00.05         \$15,00.05         \$15,00.05         \$15,00.05         \$15,0                                                                                                    |                 |
|----------------------------------------------------------------------------------------------------|-----------------|
| Sum of Amt         Resource Summary         Opport         Observation         Opport         Observation         Opport         Opport         Opport         Opport         Asservation         Asservation                                                                                                    |                 |
| Sum of Ant.         Resource →         0001         (blank)         Grand Total         Viscon         Ask questions and clarify Manual Adjustment Area was changed           Sum of Ant.         Resource →         0001         (blank)         Grand Total         Ask questions and clarify Manual Adjustment Area was changed           Function-Object         \$0.00         \$0.00         \$0.00         \$0.00         Ask questions and clarify Manual Adjustment Area was changed           1000-1XXX         \$15,417.00         \$15,417.00         \$15,417.00         Ask questions and clarify Manual Adjustment Area was changed           1000-1XXX         \$15,417.00         \$15,417.00         \$14,300.00         \$2,390.00           1000-3XXX         \$43,000.00         \$2,390.00         \$2,390.00         \$2,390.00           2130-3XX         \$43,000.00         \$3,451.00         \$2,390.00         \$2,390.00           2130-3XX         \$380.00         \$380.00         \$2,200.00         \$2,200.00         \$2,200.00           2130-3XX         \$380.00         \$3,850.00         \$2,200.00         \$2,200.00         \$2,200.00         \$2,200.00         \$2,200.00         \$2,200.00         \$2,200.00         \$2,200.00         \$2,200.00         \$2,200.00         \$2,200.00         \$2,200.00         \$2,200.00         \$2,200.00         \$2,200.00<                                                                                                    |                 |
| Sum of Amt         Resource i         0001         Økanki         Grand Total         Use this area for Comments to the Principal/Manager.           Function-Object         \$0.001         \$0.001         \$0.001         \$0.001         \$0.001           1000-1XXX         \$0.001         \$15,417.00         \$15,417.00         \$13,640.01         Ask questions and clarify Manual Adjusting entries.           1000-1XXX         \$2,390.00         \$2,390.00         \$2,390.00         \$2,390.00         \$2,390.00         \$2,390.00         \$2,390.00         \$2,390.00         \$2,390.00         \$2,390.00         \$2,390.00         \$2,390.00         \$2,390.00         \$2,390.00         \$2,390.00         \$2,390.00         \$2,390.00         \$2,390.00         \$2,390.00         \$2,390.00         \$2,390.00         \$2,390.00         \$2,390.00         \$2,390.00         \$2,390.00         \$2,390.00         \$2,390.00         \$2,390.00         \$2,390.00         \$2,390.00         \$2,390.00         \$2,390.00         \$2,390.00         \$2,390.00         \$2,390.00         \$2,390.00         \$2,390.00         \$2,390.00         \$2,420.4XXX         \$2,656.18         \$2,420.4XXX         \$2,663.00         \$2,700.2XXX         \$1,500.00         \$1,670.00         \$1,670.00         \$1,670.00         \$1,670.00         \$1,670.00         \$1,670.00         \$1,670.00 <t< td=""><td></td></t<>                                                                                                    |                 |
| Sum of Ant         Resource ▼         Out1         Optimized         Grand Total         Ask questions and clarify Manual Adjusting entries.           Function-Object         \$0.00         \$0.00         \$0.00         Ask questions and clarify Manual Adjusting entries.           1000-1XXX         \$15,417.00         \$15,417.00         \$16,417.00         \$16,417.00           1000-3XXX         \$3,950.00         \$3,950.00         \$2,390.00         \$1000.3XX         \$43,408.04           1000-3XXX         \$43,408.04         \$43,408.04         \$43,408.04         \$42,409.04           2130-3XX         \$43,300.00         \$3,800.00         \$3,800.00         \$3,800.00           2130-3XX         \$43,800.00         \$3,800.00         \$3,800.00         \$3,800.00           2130-3XX         \$3,800.00         \$3,800.00         \$3,800.00         \$3,800.00           22100-3XXX         \$5,651.13         \$6,651.16         \$6,651.16         \$6,651.16           22002 2XXX         \$1,500.00         \$1,500.00         \$1,500.00         \$1,500.00         \$1,500.00                                                                                                    |                 |
| Function-Object         Ood0         Okarkiy         Orand Total         Ask questions and clarify Manual Adjusting entries.           1000-1XXX         \$0.00         \$100,412         \$15,417.00         \$13,400.01           1000-2XX         \$3,960.00         \$3,360.00         \$13,417.00         \$14,117.00           1000-3XXX         \$52,390.00         \$2,390.00         \$2,390.00         \$2,390.00           1000-4XX         \$43,408.04         \$43,408.04         \$43,408.04         \$3,600.00         \$2130.3XXX         \$38,00         \$33,600.00           2130-3XXX         \$38,00         \$36,650.18         \$266,518         \$2700.2XXX         \$16,00.00         \$170.00         \$170.00           22700-2XXX         \$15,00.00         \$170.00         \$170.00         \$170.00         \$170.00                                                                                                    |                 |
| 1000-1XXX         \$16,417.00           1000-2XXX         \$13,950.00         \$3,950.00           1000-3XXX         \$3,950.00         \$3,950.00           1000-3XXX         \$42,300.00         \$2,390.00           1000-3XXX         \$43,408.04         \$43,408.04           1000-5XX         \$46,610.00         \$4,610.00           2130-1XXX         \$330.00         \$300.00           2130-3XX         \$368.00         \$390.00           2420-4XXX         \$565.18         \$566.18           2420-5XX         \$566.83         \$2700.2XXX           3700-3XXX         \$1,500.00         \$1,500.00                                                                                                    |                 |
| 1000-1XXX         \$15,417,00         \$15,417,00           1000-2XXX         \$3,960,00         \$3,950,00           1000-3XXX         \$2,390,00         \$2,390,00           1000-4XX         \$43,408,04         \$43,408,04           1000-4XX         \$44,610,00         \$4,810,00           2130-4XXX         \$38,00         \$23,900,00           2130-3XXX         \$38,00         \$24,000,00           2420,4XXX         \$38,60         \$36,665,18           2420,4XXX         \$36,60         \$2,500,00           2700,2XXX         \$36,00         \$2,500,00                                                                                                    |                 |
| 1000 2XXX         \$3,950.00         \$3,950.00         \$3,950.00           1000 3XXX         \$2,390.00         \$2,390.00         \$3,950.00         \$3,950.00         \$3,950.00         \$3,950.00         \$3,950.00         \$3,950.00         \$3,950.00         \$3,950.00         \$3,950.00         \$3,950.00         \$3,950.00         \$3,950.00         \$3,950.00         \$3,950.00         \$3,950.00         \$3,950.00         \$3,950.00         \$3,950.00         \$3,950.00         \$3,950.00         \$3,950.00         \$3,950.00         \$3,950.00         \$3,950.00         \$3,950.00         \$3,950.00         \$3,950.00         \$3,950.00         \$3,950.00         \$3,950.00         \$3,950.00         \$3,950.00         \$3,950.00         \$3,950.00         \$3,950.00         \$3,950.00         \$3,950.00         \$3,950.00         \$3,950.00         \$3,950.00         \$3,950.00         \$3,950.00         \$3,950.00         \$3,950.00         \$3,950.00         \$3,950.00         \$3,950.00         \$3,950.00         \$3,950.00         \$3,950.00         \$3,950.00         \$3,950.00         \$3,950.00         \$3,950.00         \$3,950.00         \$3,950.00         \$3,950.00         \$3,950.00         \$3,950.00         \$3,950.00         \$3,950.00         \$3,950.00         \$3,950.00         \$3,950.00         \$3,950.00         \$3,950.00         \$3,950.00         \$3,950                                                                                                    |                 |
| 1000 3XXX         \$2,390.00         \$2,390.00           1000 4XXX         \$43,408.04         \$43,600.04           1000 5XXX         \$4,610.00         \$4,610.00           2130 4XXX         \$300.00         \$300.00           2130 4XXX         \$38.00         \$36.00           2420 4XXX         \$665.16         \$2665.18           2470 5XXX         \$160.00         \$1,600.00           2700 2XXX         \$160.00         \$1,600.00                                                                                                    |                 |
| 1000 4 XXX         \$43,408,04         \$43,408,04           1000 5 XXX         \$43,610,00         \$4,610,00           2130 1 XXX         \$300,00         \$300,00           2130 3 XXX         \$338,00         \$300,00           2420 4 XXX         \$665,18         \$4565,18           2420 5 XXX         \$36,683         \$26,83           2700 2 XXX         \$1,500,00         \$1,500,00           2700 2 XXX         \$1,500,00         \$1,500,00                                                                                                    |                 |
| 1000 5XXX         \$4,610.00         \$4,610.00           2130 4XXX         \$300.00         \$300.00           2130 4XXX         \$38.00         \$38.00           2420 4XXX         \$665.16         \$665.16           2420 5XXX         \$26.63         \$26.63           2470 5XXX         \$51.60.00         \$1.600.00                                                                                                    |                 |
| 2130-1XXX \$300.00 \$300.00<br>2130-3XXX \$38.00 \$38.00<br>2420-4XXX \$565.10 \$565.10<br>2420-5XXX \$565.10 \$565.10<br>2420-5XXX \$56.50 \$51.50<br>2700-2XXX \$1.500.00 \$1.500.00<br>2700-2XXX \$1.500.00 \$1.500.00                                                                                                    |                 |
| 2130 3XXX \$38.00 \$38.00<br>2420 4XX \$665.18<br>2420 5XXX \$566.58<br>2700 2XX \$1.60 00 \$1.60 00                                                                                                    |                 |
| 24204XXX \$666.18 \$666.18<br>24205XXX \$756.83 \$26.83<br>2700.2XXX \$1,500.00 \$1,500.00<br>2700.2XXX \$1,600.00 \$1,500.00                                                                                                    |                 |
| 242U-5XXX \$26.83 \$26.83<br>2700-2XXX \$1,500.00 \$1,500.00<br>2700-2XYY \$16.00 \$16.00                                                                                                    |                 |
| 2700-2XXX \$1,500.00 \$1,500.00<br>2700-2XXX \$1,500.00 \$1,500.00                                                                                                    |                 |
| 12700 2XXX \$161.00 \$161.00                                                                                                    |                 |
|                                                                                                    |                 |
| 27004XXX \$2,558.57 \$2,558.57                                                                                                    |                 |
| 2700-5XXX \$2,450.00 \$2,450.00                                                                                                    |                 |
| 3140 4XXX \$/00.00                                                                                                    |                 |
| 3600-5XXX \$500.00                                                                                                    |                 |
| 8100-2XXX \$400.00                                                                                                    |                 |
| 8100-3XXX \$43.00 \$43.00                                                                                                    |                 |
| 8100 4XXX \$6,826.13 \$6,826.13                                                                                                    |                 |
| 8100 5XXX \$150.00 \$150.00                                                                                                    |                 |
| 8304 4XXX \$500.00 \$600.00                                                                                                    |                 |
| (blank) \$0.00 \$0.00                                                                                                    |                 |
| Grand Lotal \$0.00 \$85,493,75 \$0.00 \$85,493,75                                                                                                    |                 |
|                                                                                                    |                 |
|                                                                                                    |                 |
|                                                                                                    |                 |
|                                                                                                    |                 |
| N\Detail \Summary (Sheet3 /  4                                                                                                    |                 |
| N\Detail \Summary (Sheet3 /   <                                                                                                    | ine ine         |
| N/ Detail /summary / Sheet3 /                                                                                                    | ine ine         |
| NI\ Detail \ Summary \(Sheet3 \/ I \] \(I)   (I)   (I) | ne<br>Microsofi |
| B100-5XXX         \$150.00         \$160.00           B300-4XXX         \$500.00         \$600.00           (blank)         \$0.00         \$50.00           Grand Total         \$0.00         \$643.75                                                                                                    |                 |

|             | <b>X</b>                                | ile I                                                                       | C <sup>a</sup> + | 🛕 🖨<br>Insert                  | Page          | xx-10        | 2-0001-<br>Forn            | •x-xxxx                          | -xxxx-x<br>Data | xxx.xls<br>Re         | [Con                  | npatib<br>Viev | ility Moo   | de]        | . 0 -     | ×            | <b>23</b> |
|-------------|-----------------------------------------|-----------------------------------------------------------------------------|------------------|--------------------------------|---------------|--------------|----------------------------|----------------------------------|-----------------|-----------------------|-----------------------|----------------|-------------|------------|-----------|--------------|-----------|
|             | Pas<br>Clipl                            | ste 🛷                                                                       | Arial<br>B       | <u>и</u><br>• <u>3</u><br>Font | • 10<br>• A   | ×<br>A<br>Fa | ≡ ≡<br>≣ ≣<br>≇ ≇<br>Align | <mark>≡</mark><br>≣<br>≫<br>ment | · E             | Gene<br>\$ •<br>too • | ral<br>%<br>₩<br>nber | •<br>•         | A<br>Styles | Cells<br>Č | Σ - 4<br> | 97 -<br>14 - |           |
|             |                                         | A1                                                                          | 3                | •                              | (             | ţ            | ŝe                         |                                  |                 |                       |                       |                |             |            |           |              | ~         |
|             |                                         | A                                                                           |                  | В                              |               | С            | [                          | )                                |                 | E                     |                       | F              |             | G          | Н         |              | E         |
|             | 1                                       | Functio                                                                     | on Maj           | jor Obje                       | ect by        | Resou        | irce Si                    | umma                             | ary             |                       |                       |                |             |            |           |              | A         |
|             | 2                                       | Right click and hit Refresh Data, if the Manual Adjustment Area was changed |                  |                                |               |              |                            |                                  |                 |                       |                       |                |             |            |           |              |           |
|             | 3                                       | Instructions for creating the Pivot Table                                   |                  |                                |               |              |                            |                                  |                 |                       |                       |                |             |            |           |              |           |
|             | 4                                       | 1. Clic                                                                     | k on (           | G4, and                        | d copy        | the va       | alue fro                   | om th                            | e For           | mula                  | Bar                   | above          | e - Det     | ail!\$K\$  | 4:\$M\$1  | 102          |           |
|             | 5                                       | 5 2. Click on cell B20                                                      |                  |                                |               |              |                            |                                  |                 |                       |                       |                |             |            |           |              |           |
| $\setminus$ | 6                                       | 3. Sel                                                                      | ect 'In          | sert' ta                       | b at th       | e top o      | of Exce                    | el 🛛                             |                 |                       |                       |                |             |            |           |              |           |
| $\setminus$ | 7                                       | 4. Clic                                                                     | k on t           | he Pivo                        | otTable       | e butto      | n –                        |                                  |                 |                       |                       | -              |             |            |           |              |           |
|             | 8                                       | 5. Pas                                                                      | te the           | value                          | trom E        | 32 into      | the fir                    | st bo                            | and             | press                 | s 'OK                 |                |             |            |           |              | =         |
|             | 9 6. Drag Function-Object to Row Lables |                                                                             |                  |                                |               |              |                            |                                  |                 |                       |                       |                |             |            |           |              |           |
|             | 10 7. Drag Resource to Column Labels    |                                                                             |                  |                                |               |              |                            |                                  |                 |                       | - 1                   |                |             |            |           |              |           |
|             | 11                                      | 8. Dra                                                                      | g Ami<br>k on '  | Count                          | ues<br>of Ami | e ond        | coloct                     | Volu                             | o Eiol          | d Cot                 | tinga                 |                |             |            |           |              |           |
|             | 12                                      | 9. Cild                                                                     |                  | Count                          | to 'Su        | n' and       | Inroce                     |                                  | erie            | u Sei                 | ungs                  | •              |             |            |           |              | -         |
|             | 14                                      | 10. On                                                                      | ange<br>ss the   | > Numb                         | er Fo         | rmat b       | utton                      | OR.                              |                 |                       |                       |                |             |            |           |              |           |
|             | 15                                      | 12 Se                                                                       | ect C            | urrenci                        | vand          | the rec      | 1 \$123                    | 4 10                             |                 |                       |                       |                |             |            |           |              |           |
|             | 16                                      | 13 Pre                                                                      | ess Ok           | Pres                           | s OK          |              | , <b> </b>                 | 1.10                             |                 |                       |                       |                |             |            |           |              |           |
|             | 17                                      |                                                                             |                  | ,                              |               |              |                            |                                  |                 |                       |                       |                |             |            |           |              |           |
|             | 18                                      |                                                                             |                  |                                |               |              |                            |                                  |                 |                       |                       |                |             |            |           |              |           |
|             | 10                                      |                                                                             | -                |                                |               | -            | ,                          |                                  |                 |                       |                       |                |             |            |           | . 5          |           |
|             |                                         |                                                                             | Detai            | Sun                            | imary         | <u></u>      |                            | _                                |                 |                       | •                     |                |             |            |           |              |           |
|             | Rea                                     | dy                                                                          |                  |                                |               | _            | _                          | _                                |                 |                       |                       | 10             | 0% (-)      |            | 0         | ÷            |           |

#### But now looks like this

### **Reconciliation Results**

- Refresh data, add comments and print the Summary data sheet for Principal's and Manager's to review
- Once all items have been reconciled and the Summary Tab data is refreshed, do a final file SAVE
- Print the Summary sheet for the site Principal or Manager
- Provide the detailed printout as well as the summary sheet upon request

### Thank you for attending

- We look forward to supporting you in this process
- Please contact us with any suggestions for improvement, comments or concerns
  - Erin Power, Director V, Business Services, at 352-6729 x82401